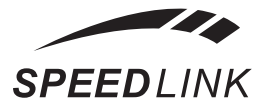

www.speedlink-russia.ru

## РУКОВОДСТВО ПОЛЬЗОВАТЕЛЯ

# Гарнитура SL-8712 Rhea Mono Headset

Спасибо, что выбрали гарнитуру Speed-Link SL-8712 Rhea Mono Headset

Эти наушники позволят вам участвовать в прямых конференциях и насладиться общением в "живых" чатах с использованием новейших программ интернеткоммуникации, таких как Skype™, MSN® Messenger, Yahool® Messenger и многих других.

#### Подключение

У наушников имеются два разъема Jack: для микрофона (розовый) и для наушников (зеленый). Перед подключением гарнитуры идентифицируйте разъемы на вашем компьютере или звуковой карте, чтобы правильно подключить вашу гарнитуру. Вставьте jack-разъемы в соответствующие гнезда вашего компьютера, соблюдая цветовую кодировку. Дополнительную информацию можно найти в руководстве к вашей звуковой карте.

#### Проверка микрофона и наушников в OC Windows XP

1. Подключите микрофон к красному разъему, а наушники — к зеленому.

2. Включите компьютер. Выберите "Start/Alle Programme/Zubehör/ Unterhaltungsmedien und Lautstärke" (Пуск/Программы/Стандартные/Техническое обслуживание и регулировка громкости).

3. В открывшемся диалоговом окне "Lautstärkeregelung" (Громкость) должна быть панель "Mikrofon" (Микрофон).

4. Если панель микрофона не отображается, щелкните "Optionen"(Параметры). Отрывается диалоговое окно "Eigenschaften" (Свойства). В этом окне установите флажок "Mikrofon" (Микрофон). Закройте это окно, нажав кнопку "OK".

5. Снимите флажок "Ton aus" (Выкл) в диалоговом окне "Lautstärkeregelung" (Громкость).

6. Откройте панель управления (Start/Alle Programme/Zubehör/Systemsteuerung (Пуск/Программы/Аксессуары/Настройка системы)), а затем откройте "Soundund Audiogeräte" (Звуки и аудиоустройства).

7. Перейдите на вкладку "Stimme" (Речь) и нажмите кнопку "Hardware testen" (Проверка).

8. Открывается мастер проверки аудиоустройств; нажмите кнопку "Weiter" (Далее).

9. Мастер выполняет диагностику оборудования (например, правильность установки аудиоустройства в ОС Windows).

После завершения проверки нажмите кнопку "Weiter" (Далее).

10. Далее открывается страница проверки микрофона. Скажите что-нибудь в микрофон. Индикатор записи должен двигаться.

Если индикатор не двигается, значит микрофон неисправен, проверка прекра-

щается. Если микрофон работает нормально (см. рисунок), нажмите кнопку "Weiter" (Далее).

11. Если к компьютеру подключены динамики или наушники, произнесите в микрофон несколько фраз. Вы должны слышать свой голос. После успешного выполнения проверки нажмите кнопку "Weiter" (Далее).

Открывается диалоговое окно "Fertigstellen des Assistenten" (Завершение работы мастера); нажмите кнопку "Fertigstellen" (Готово) и закройте все диалоговые окна.

#### Рекомендации по технике безопасности

• Не пытайтесь проводить обслуживание или ремонтировать это устройство самостоятельно. Для проведения любого обслуживания обратитесь к специалисту.

• Не пытайтесь каким-либо образом модифицировать это устройство. После проведения модификаций гарантия будет аннулирована.

• Не используйте это устройство возле воды (т.е. около раковин, ванн или плавательных бассейнов) и предохраняйте его от воздействия влаги, пролитых или распыленных жидкостей и дождя.

### ГАРАНТИЯ

Мы гарантируем отсутствие в данном продукте дефектов изготовления и материалов в течение 12 месяцев от даты приобретения продукта.

#### Если вам нужна помощь...

В случае возникновения технических проблем обратитесь в нашу службу технической поддержки

### www.speedlink-russia.ru